# fxTrade web版 操作マニュアル

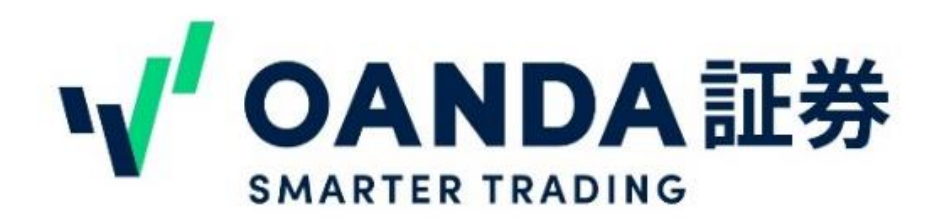

#### 目次

- P3 OANDAのfxTrade web版とTrading viewの違い
- P4 取引画面のログイン、ログアウト
- **P7** 入出金 入金方法
- **P8** 入出金 出金方法
- P9 fxTrade web版メイン画面の操作
- **P17 <u>取引を開始する</u>**注文方法
- P19 取引を開始する成行注文の注文方法
- P20 取引を開始する 指値・逆指値およびIFOの注文方法
- P21 取引を開始する 注文画面の見方
- **P23 取引を開始する**決済
- P26 取引を開始する 注文の変更
- P27 <u>取引の確認</u>
- P29 <u>よくある質問</u>

# OANDAのfxTrade web版とTrading viewの違い V OANDA 証券

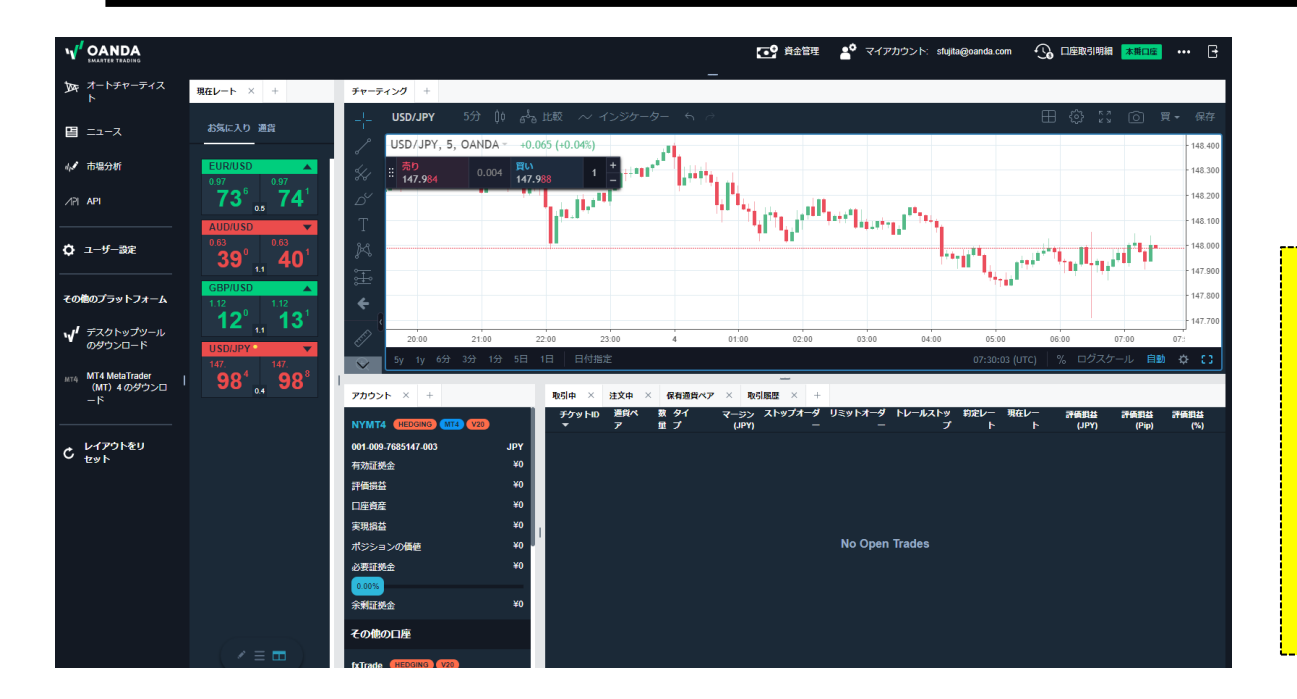

弊社のfxTrade web版は、Trading viewのチャートを採用しており、 TradingViewの有料機能の一部を 無料で使えます。

#### ※注意

あくまでも一部の有料機能が使えるものです。Trading viewの有料プランのすべてが使えるものではございません。

Trading viewのバージョンは独自のものです。アラートやリプレイなど Trading viewに搭載されているものでも使えない機能があります。

|                      | Trading view<br>Basic(無料) | Trading view<br>Pro(有料) | Trading view<br>Pro+(有料) | Trading view<br>Premium(有料) | fxTrade<br>web版 |
|----------------------|---------------------------|-------------------------|--------------------------|-----------------------------|-----------------|
| 同時に表示できるチャートの<br>数   | 1                         | 2                       | 4                        | 8                           | 8               |
| チャート毎のインジケーター<br>表示数 | 3                         | 5                       | 10                       | 25                          | 25              |
| 広告の非表示               | ×                         | 0                       | 0                        | 0                           | 0               |
| 表示できる通貨ペア            |                           | FX、株式、                  | 仮想通貨など                   |                             | FXのみ            |

取引画面のログイン、ログアウト

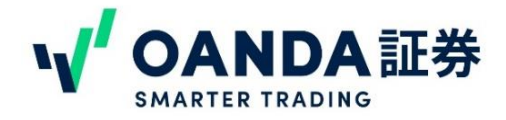

# 1 https://www.oanda.jp/ OANDA証券のトップページにアクセスし、「ログイン」もしくは、「マイページ」のボタンをクリックしてください。 ログイン画面が出たら、ご登録メールアドレス、パスワードを入力してマイページにログインをしてください。

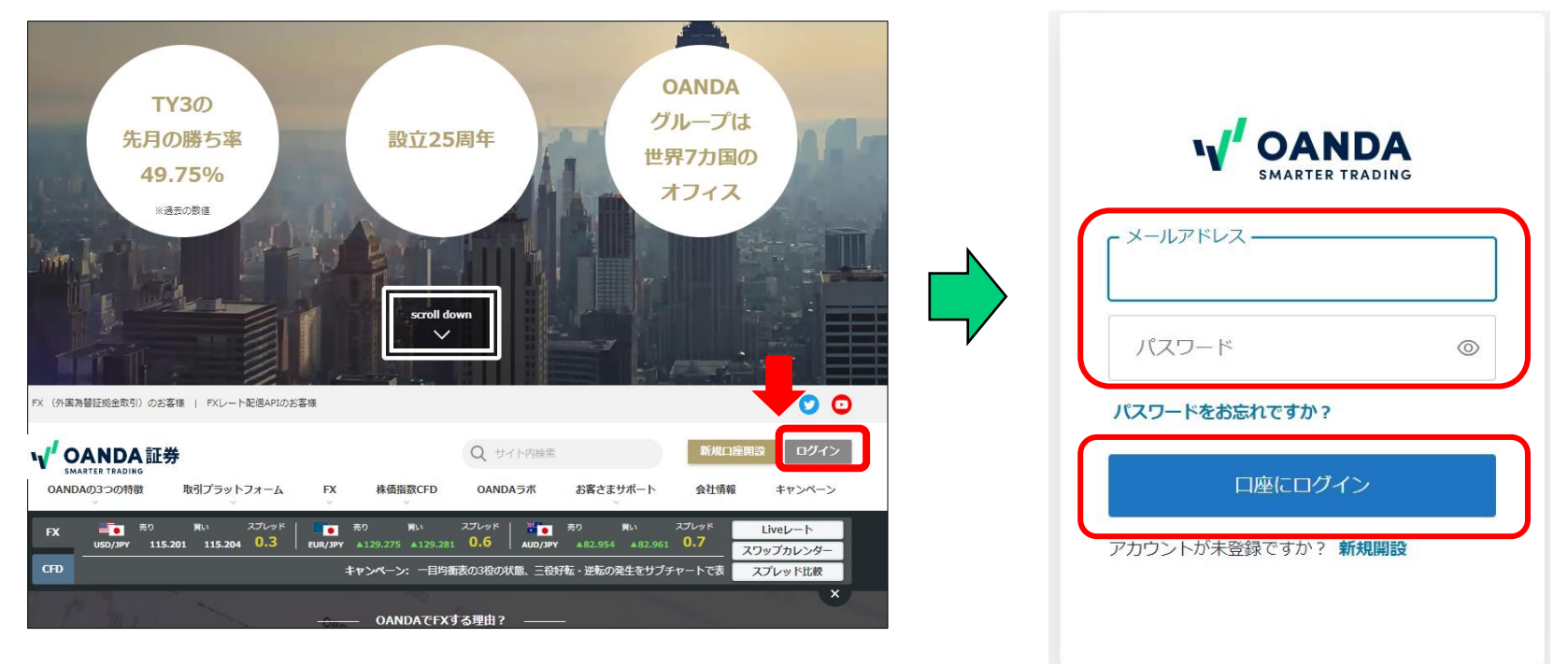

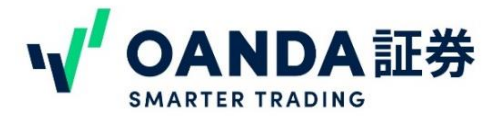

ステップ2

マイページにログイン後、「fxTrade web版」をクリックすると、web版が立ち 上がります。

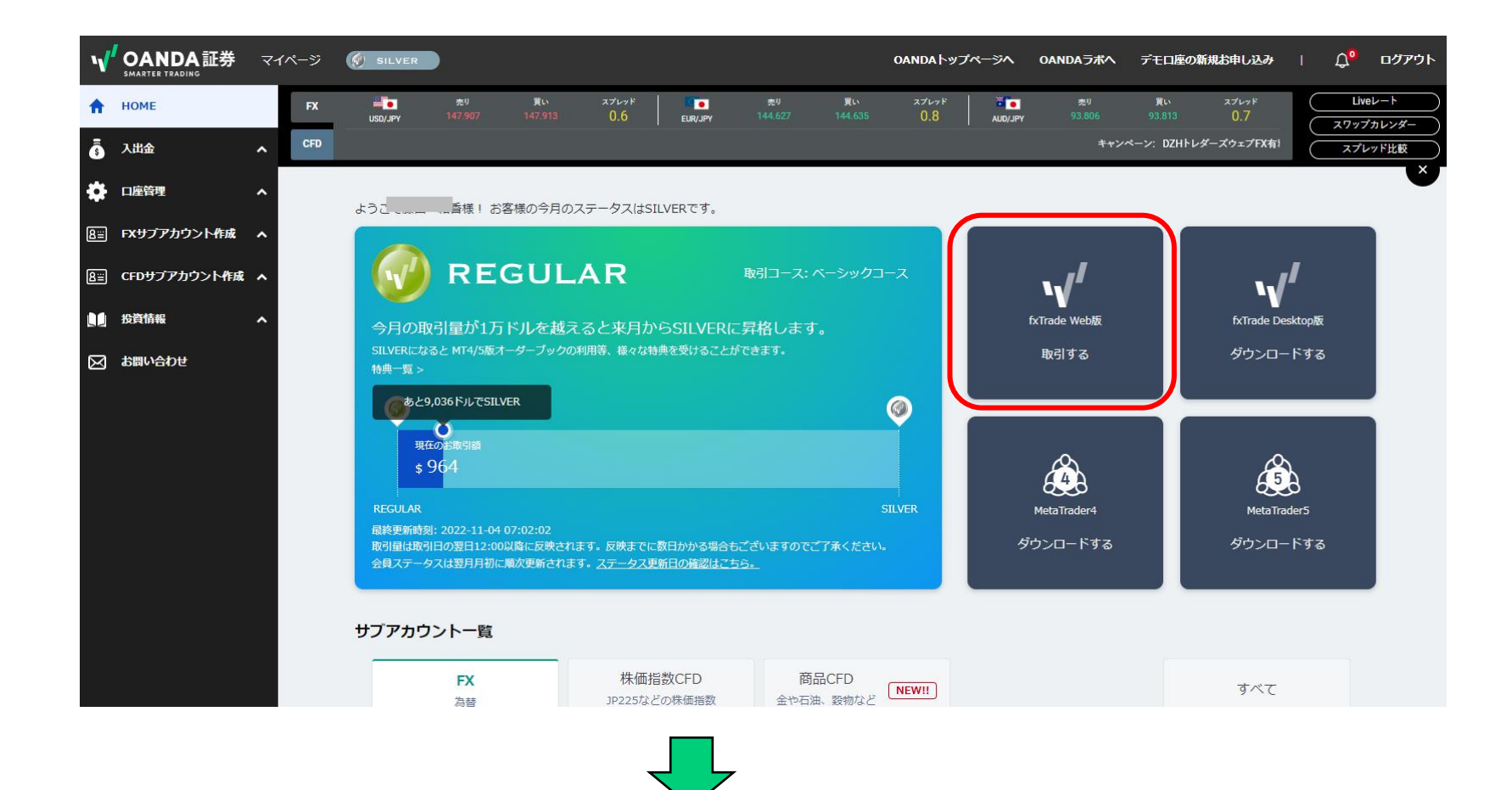

# 取引画面のログイン、ログアウト

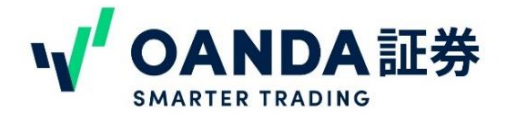

ステップ3

#### ログイン情報を再入力し、以下の画面が表示されたらログイン成功です。

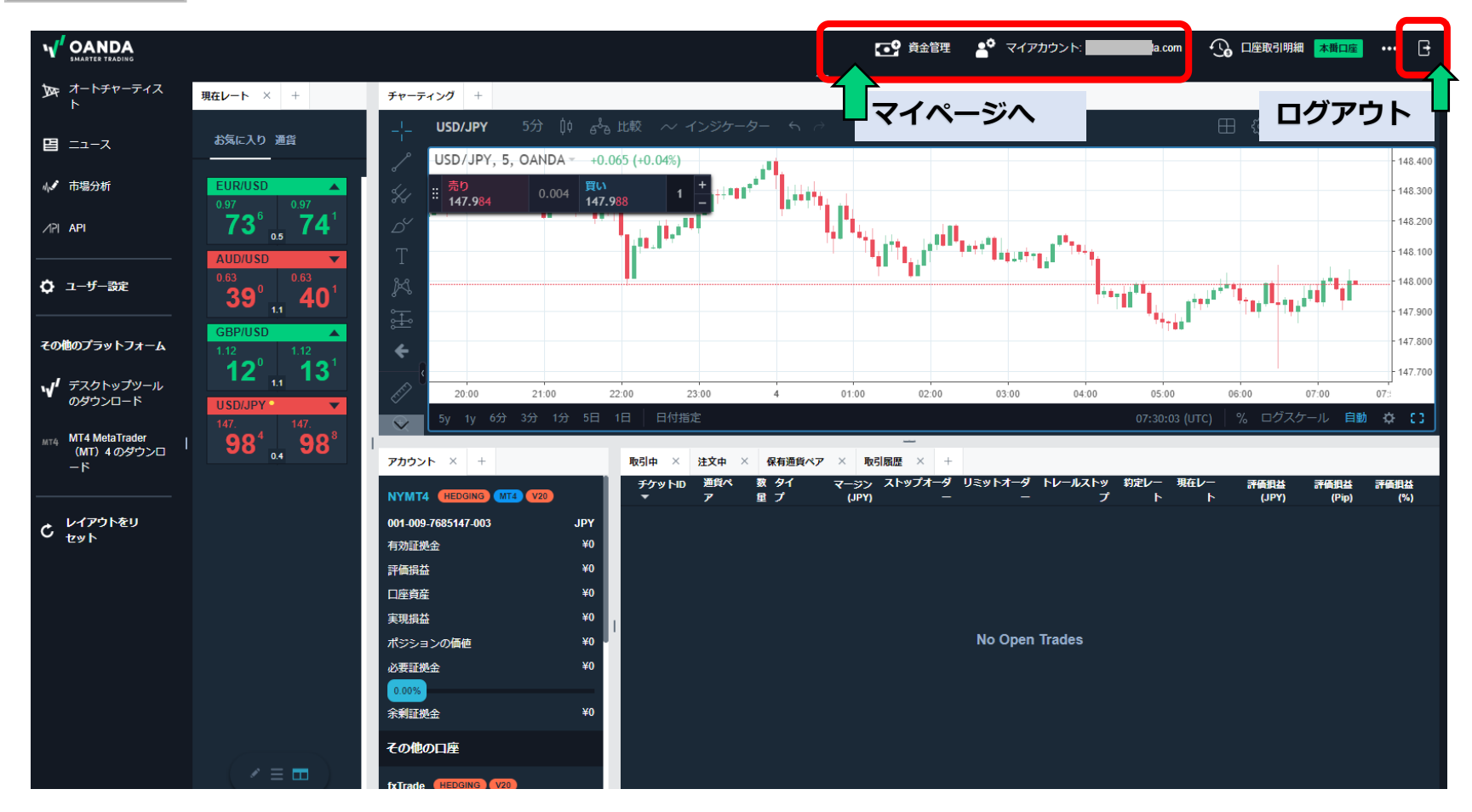

ログアウトするには、画面右上の扉マークをクリックすると、ログアウトできます。

### 入出金

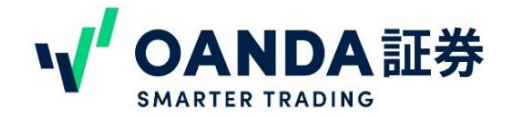

| 入金方法                  |                                                                                  | ▶ダイレクト入金について                                                                                  |
|-----------------------|----------------------------------------------------------------------------------|-----------------------------------------------------------------------------------------------|
| OANDA証券の入金方法は、ダィ<br>① | イレクト入金と通常入金の2通りあります。                                                             | 取引画面に即時反映ができ、原則24時間手<br>数料無料でご利用いただける入金方法です。<br>三菱UFJ銀行・みずほ銀行・三井住友銀行・<br>楽天銀行・ジャパンネット銀行・ゆうちよ銀 |
| ▲ 資金管理                | ステッフ1:<br>取引画面上部の「資金管理」をク<br>リックするとマイページが開きます。                                   | <b>行・任信SBIネット銀行</b> の<br>7行のいずれかのインターネットバンキング<br>からご利用いただけます。                                 |
| 2                     |                                                                                  | ※タイレクト人金は10,000円以上となります。                                                                      |
|                       | ステップ2:                                                                           |                                                                                               |
|                       | マイページ左側メニュー画面より、                                                                 | ▶振込入金について                                                                                     |
| 🛧 номе                | <ul> <li>「入出金」をクリックして、「ダイ</li> <li>レクト入金」もしくは「振込入金」</li> <li>をお選びください</li> </ul> | 【振込入金】ページでは、お客様専用の振込<br>口座をご確認いただけます 振込入全の場合                                                  |
| 5 入出金                 |                                                                                  | 振込み手数料はお客様負担となります。                                                                            |
| ダイレクト入金               |                                                                                  | ご入金後、1~2時間前後でアカウントに入<br>金が反映されます。                                                             |
| 振込入金                  |                                                                                  | ※振込元金融機関やご入金方法、振込時間な                                                                          |
| 出金依賴                  |                                                                                  | どにより翌営業日のお取り扱いとなることが<br>あります。                                                                 |
| 出金依頼の取消               |                                                                                  | ※必ず当社に登録されている名義でのご入金をお願いいたします。冬季が異なると受けて                                                      |
| 口座間の資金の移動             |                                                                                  | きません。 この場合は、お客様ご自身で組戻しの手続き                                                                    |
| 入出金履歴の表示              |                                                                                  | をお願いいたします。                                                                                    |

入出金

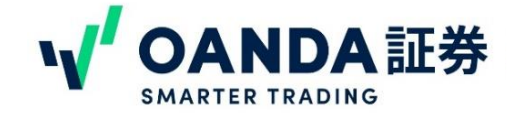

出金方法について

#### ※注意

平日(銀行営業日)の11時までに出金依頼をされた場合、原則当日中に登録の出金先口座へ送金いたします。 出金は1日1回となります。出金金額を増減したい場合は、出金依頼を一度取消し、再度ご依頼ください。

| ① 译金管理                               | <ul> <li>3</li> <li>出金金額入力</li> <li>③ ご出金元の口座と出金金額を入力してください。(ご出金に手数料はかかりません)</li> </ul>        |
|--------------------------------------|------------------------------------------------------------------------------------------------|
|                                      | <ul> <li>● 11:00までのご依頼の場合は原則当日、11:00以降のご依頼の場合は翌営業日にはご出金処理を完了いたします(平日のみ)</li> <li>出金</li> </ul> |
| ② V OANDA証券 マイページ<br>SMARTER TRADING | <b>出金元:</b> OANDA 通貨口座 出金元口座を選択してください ▼                                                        |
| 🔒 НОМЕ                               | 出金先口座: 登録出金先口座(JPY) ▼                                                                          |
| え 入出会 マ                              | ご出金額:                                                                                          |
|                                      | 出金する                                                                                           |
| ダイレクト入金                              | ステップ1:                                                                                         |
| 振込入金                                 | 取引画面上部の「資金管理」をクリックするとマイページが開きます。                                                               |
| 出金依頼                                 | ステップ2:                                                                                         |
| 出金依頼の取消                              | マイページ左側メニュー画面より、「入出金」をクリックして、「出金<br>依頼」をお選びください。                                               |
| 口座間の資金の移動                            | ステップ3: 出金元の口座を選択して出金額をクリックしてください。                                                              |
| 入出金履歴の表示                             |                                                                                                |

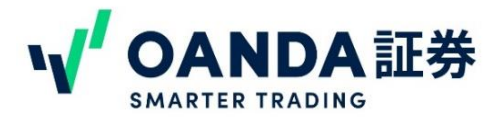

マイページへ

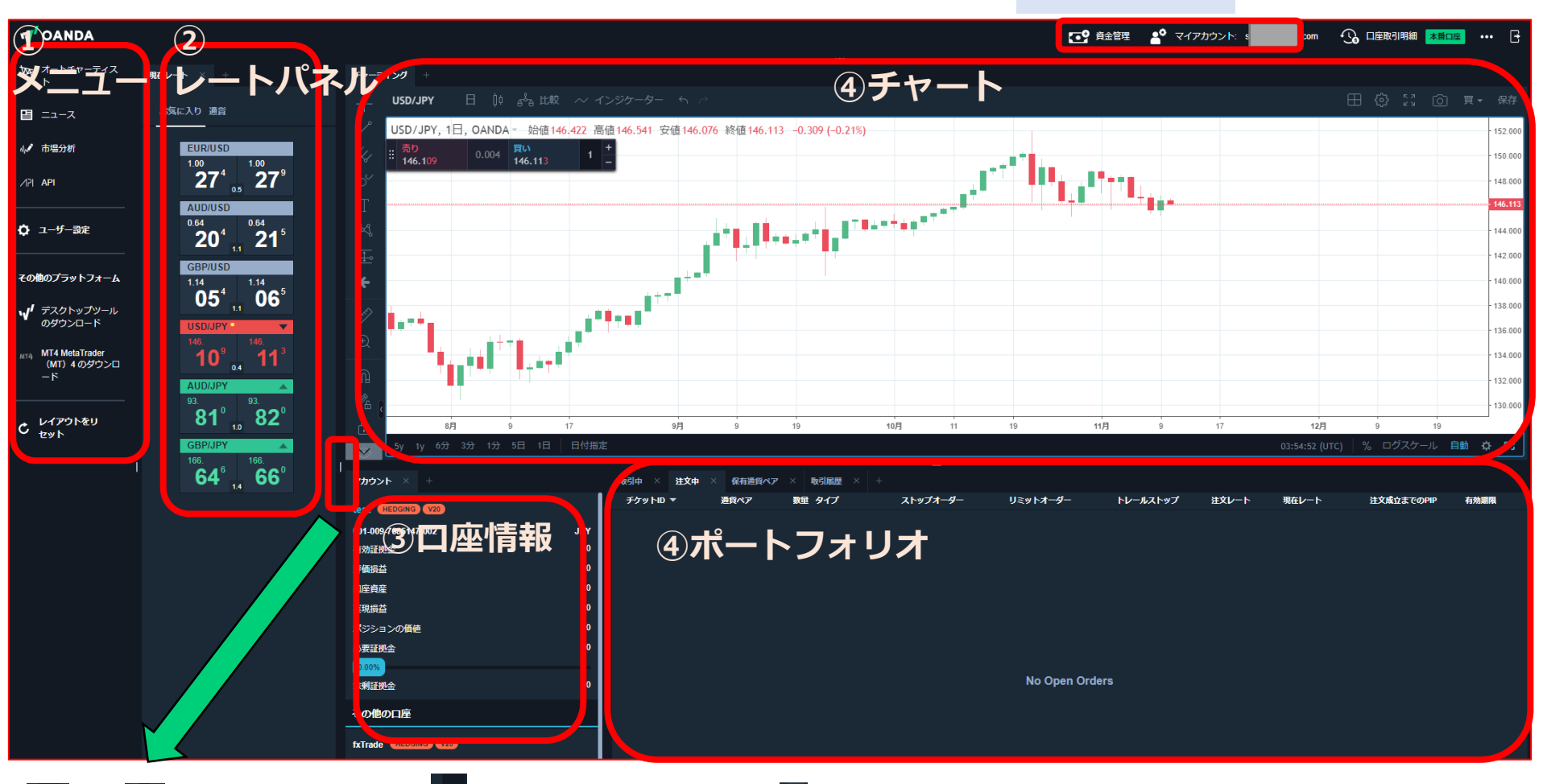

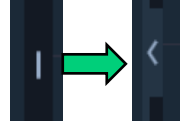

各項目の横にある | にカーソルを合わせると、 < に変わり、各項目を表示/非表示に切り替えることができます。 また、枠線をドラッグ&ドロップしていただくことで大きさを変更することもできます。

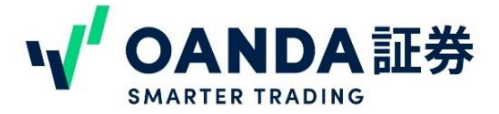

| 1.メニュー                                  | ①オートチャーティスト           | …オートチャーティストがご利用いただけます。                                                                                   |
|-----------------------------------------|-----------------------|----------------------------------------------------------------------------------------------------|
|                                         | ②ニュース                 | …株式会社DΖΗフィナンシャルリサーチが配信<br>している為替ニュースが確認できます。                                                             |
| 2 -1-7                                  | ③市場分析                 | …「OANDAラボ」のページへ移動します。                                                                                    |
| 3 4. 市場分析                               | ④API                  | …マイページ内APIのページに繋がります。                                                                                    |
| 4) ∕PI API                              |                       | ※弊社で提供しているAPIはREST APIです。<br>APIはゴールド会員以上限定のサービスです。また、NYサーバーの<br>口座残高が25万円以上で、かつ、プロコースであることも条件とな<br>ります。 |
| 5 <b>ゆ</b> ユーザー設定                       | ⑤ユーザー設定               | …ユーザー設定の画面が開きます。                                                                                         |
| その他のプラットフォーム                            |                       | ※ユーザー設定ではサブアカウントの切り替えや、ローソク足の<br>設定、トレード設定、画面テーマのライトモード⇔ダークモード<br>の切り替えができます                             |
| 6 √ デスクトップツール<br>のダウンロード MT4 MetaTrader | ⑥デスクトップツールの<br>ダウンロード | …fxTradeデスクトップ版のダウンロードができます。                                                                             |
| 7 (MT) 4のダウンロ<br>一ド                     | ⑦MT4のダウンロード           | …MT4のダウンロードができます。                                                                                        |
| 8 C レイアウトをリ<br>セット                      | ⑧レイアウトのリセット           | …レイアウトのサイズ変更、位置の変更がすべてリセットさ<br>れます。                                                                      |

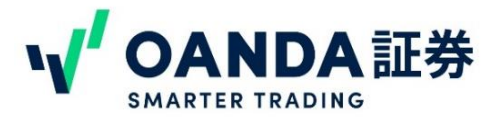

2.レートパネル

現在のレートが表示されます。お気に入りに追加して好きな通貨ペアだけを表示す ることもできます。

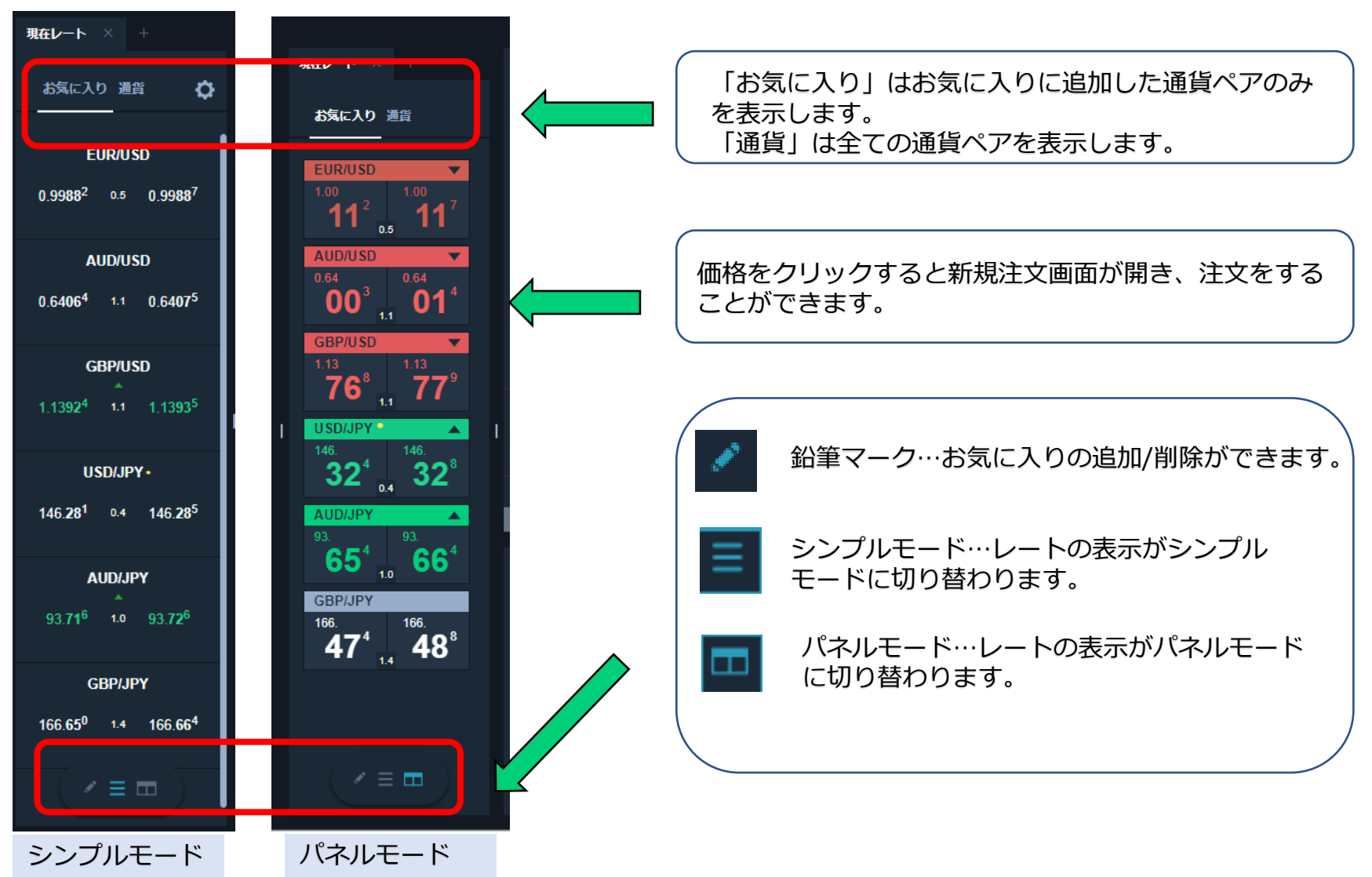

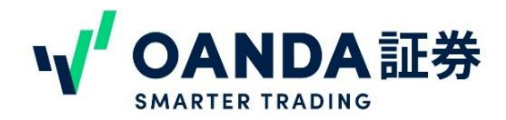

3.口座情報

口座資産や証拠金など口座情報を確認することができます。

また、NYサーバーのサブアカウントを複数持っている場合、アカウントの切り替えもここでお こなうことができます。

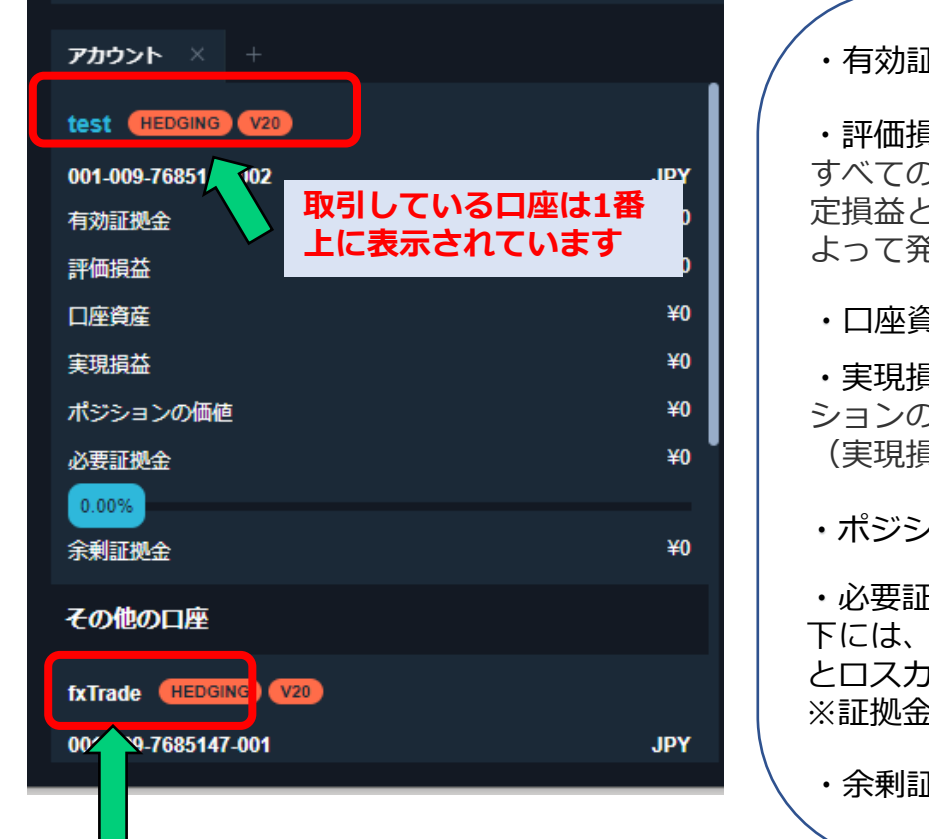

・有効証拠金…口座資産と評価損益を加えた金額です。

・評価損益…現在の保有ポジションの評価損益合計です。 すべてのポジションをこの時点で決済した場合、表示された数字が確 定損益となります。(評価損益には口座残高へのスワップや、取引に よって発生した受払スワップは反映されていません。)

・口座資産…口座残高です。

・実現損益…現在までの確定した取引損益の合計です。保有ポジ ションの損益を確定させると確定損益の数値は変動します。 (実現損益には取引スワップの損益は反映されません。)

・ポジションの価値…保有しているポジションの相当額です。

・必要証拠金…保有しているポジションの必要証拠金の金額です。 下には、現在の証拠金清算割合が表示されています。100%を超える とロスカットになります。 ※証拠金清算割合(%)=必要証拠金÷有効証拠金

・余剰証拠金…有効証拠金から必要証拠金を差し引いた値です。

・複数サブアカウントを持っている場合、「その他の口座」の下に表示されます。口座名をクリックすると、口座が切り 替わり取引ができるようになります。 ※複数サブアカウントお持ちの方は、どの口座で取引をおこなっているか、ここでご確認をお願いいたします。

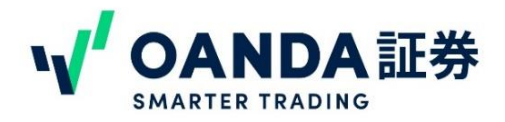

#### 4.チャート

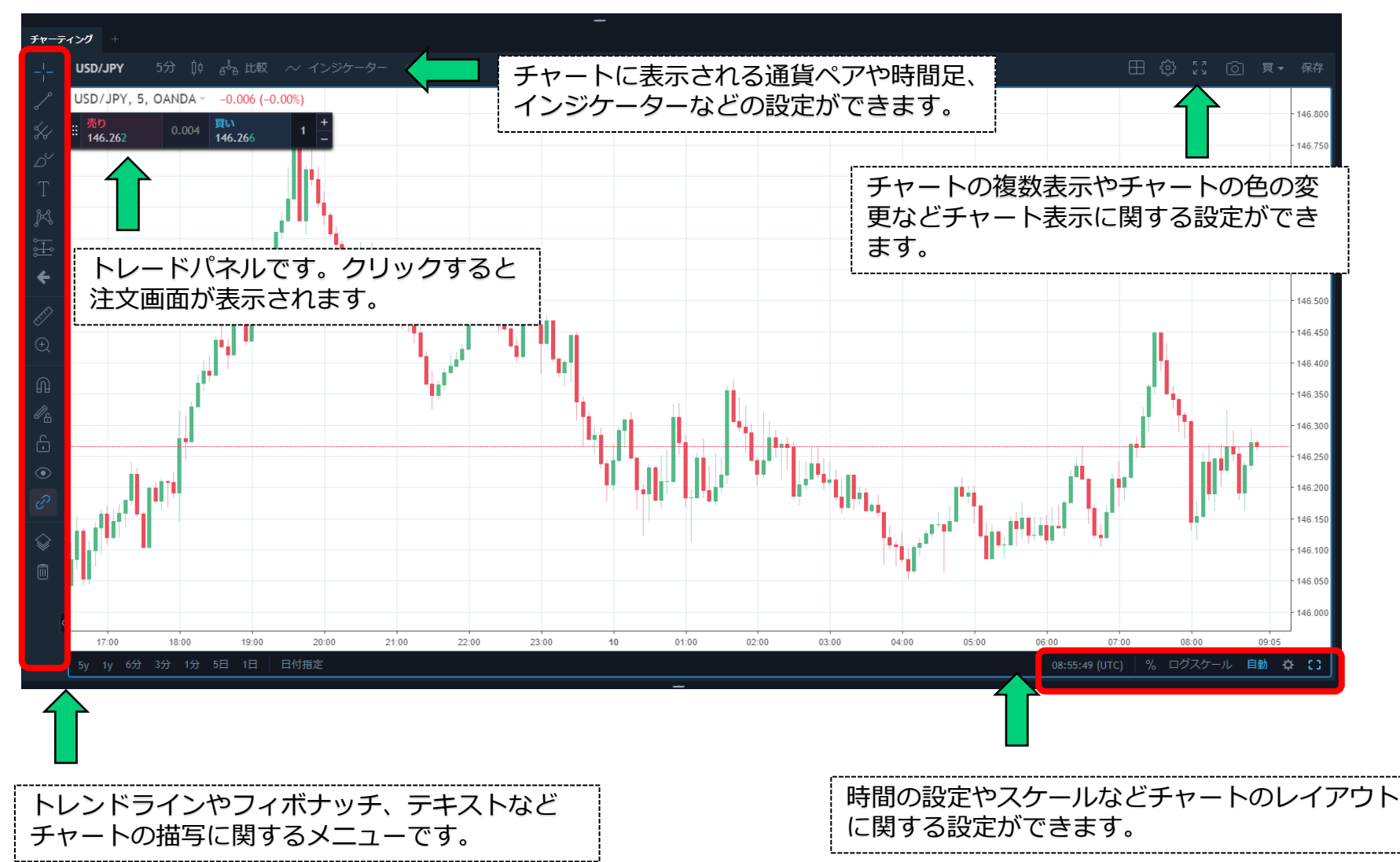

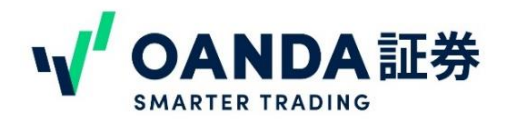

4. チャート 描写メニューの主なアイコンについて

| _!_                                     |   | N                |           |            |               |       |               |
|-----------------------------------------|---|------------------|-----------|------------|---------------|-------|---------------|
| ^₀                                      | • | - トレンドラインツール     |           |            | トレンドライン       |       | クリックすると種類が出てく |
| ~~~~~~~~~~~~~~~~~~~~~~~~~~~~~~~~~~~~~~~ | • | ー ピッチフォーク        | *         | <i>.</i> 6 | Info Line     |       | るので、表示したいものを選 |
| 2 Ya                                    | • | - 描画ツール          | ے<br>س    | Ľ          | トレンド角         |       | 選択すると、チャート上に表 |
| Т                                       | • | - テキストツール        | ا<br>مە   |            | ・水平線          | Alt+H | 示されます。        |
| R                                       | • | - XABCDツール       | ~~<br>}~~ |            | 水平レイ          |       |               |
| °                                       | • | - 予測描画ツール        | ÷-        |            | 垂直線           | Alt+V |               |
| <b>&gt;</b>                             | • | - 絵文字ツール         | £         |            | ・十字線          | Alt+C |               |
|                                         | • | - 測定ツール          | É         | ,<br>*     | 、午日           |       |               |
| Ð                                       | • | ー 拡大縮小ツール        | ÷         | d<br>d     |               |       |               |
| A                                       | • | - マグネットツール       | £         | - هر<br>چر | , 時間外         |       |               |
| a a a a a a a a a a a a a a a a a a a   | • | - 描画モード維持ツール     | ø.        | ر<br>م ک   | ・平行チャネル       |       |               |
|                                         | • | - すべての描画ツールロック   | 6         | \$         | , 非連結の角度チャンネル |       |               |
| S                                       |   | ー 全チャートへの描写同期の   | ©<br>I    | <u>ک</u>   | 上下フラット        |       |               |
|                                         | • | ON/OFF<br>一情報ツリー |           |            |               |       |               |
| Î                                       |   | - 削除ボタン          |           |            |               |       |               |

forex - OANDA

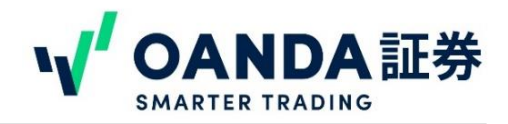

4. チャート チャート設定の主なアイコンについて

USDCAD USD/CAD

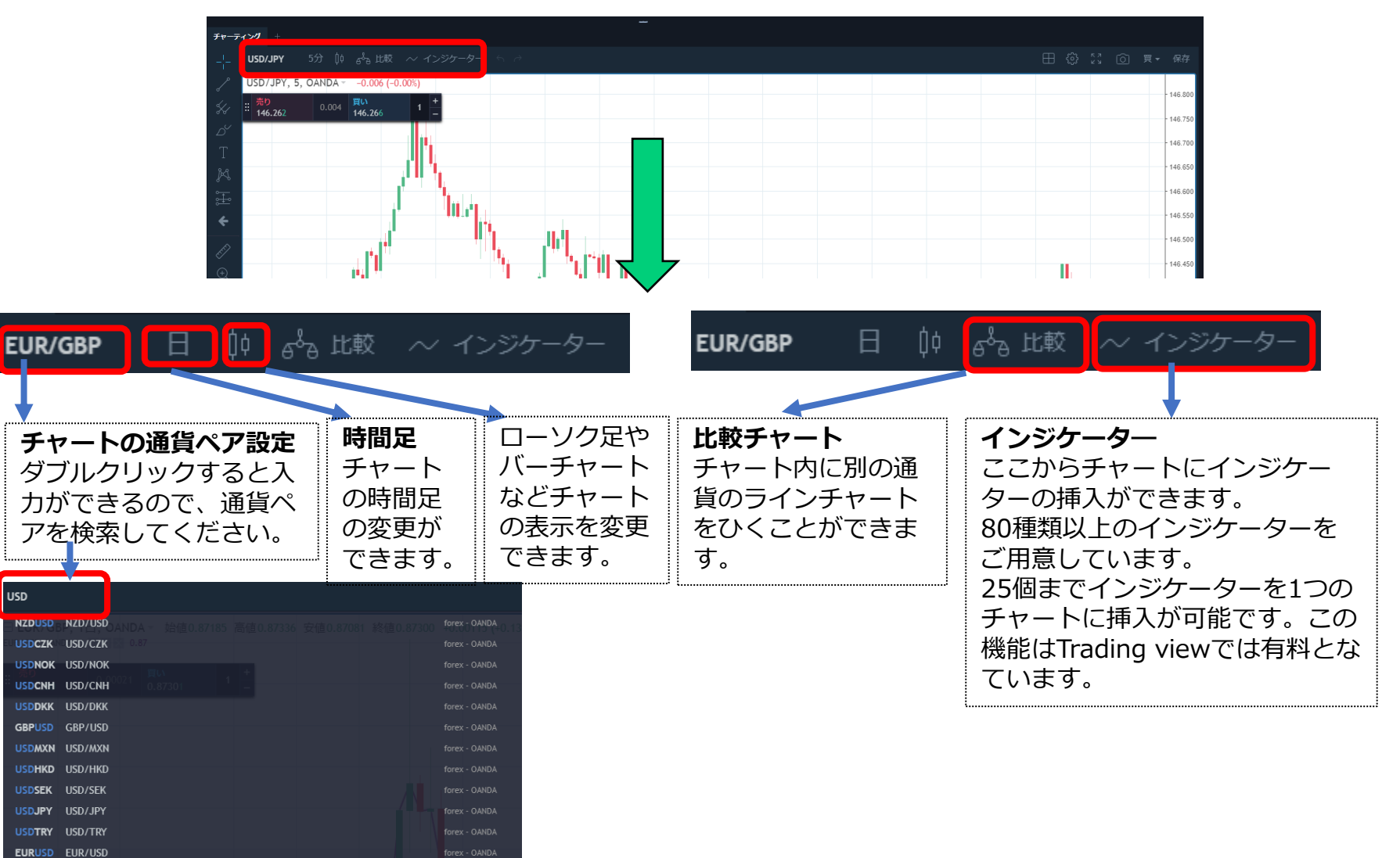

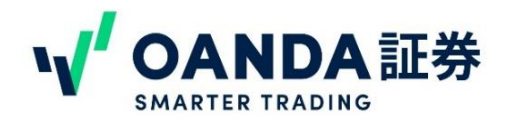

4. チャート チャート設定の主なアイコンについて

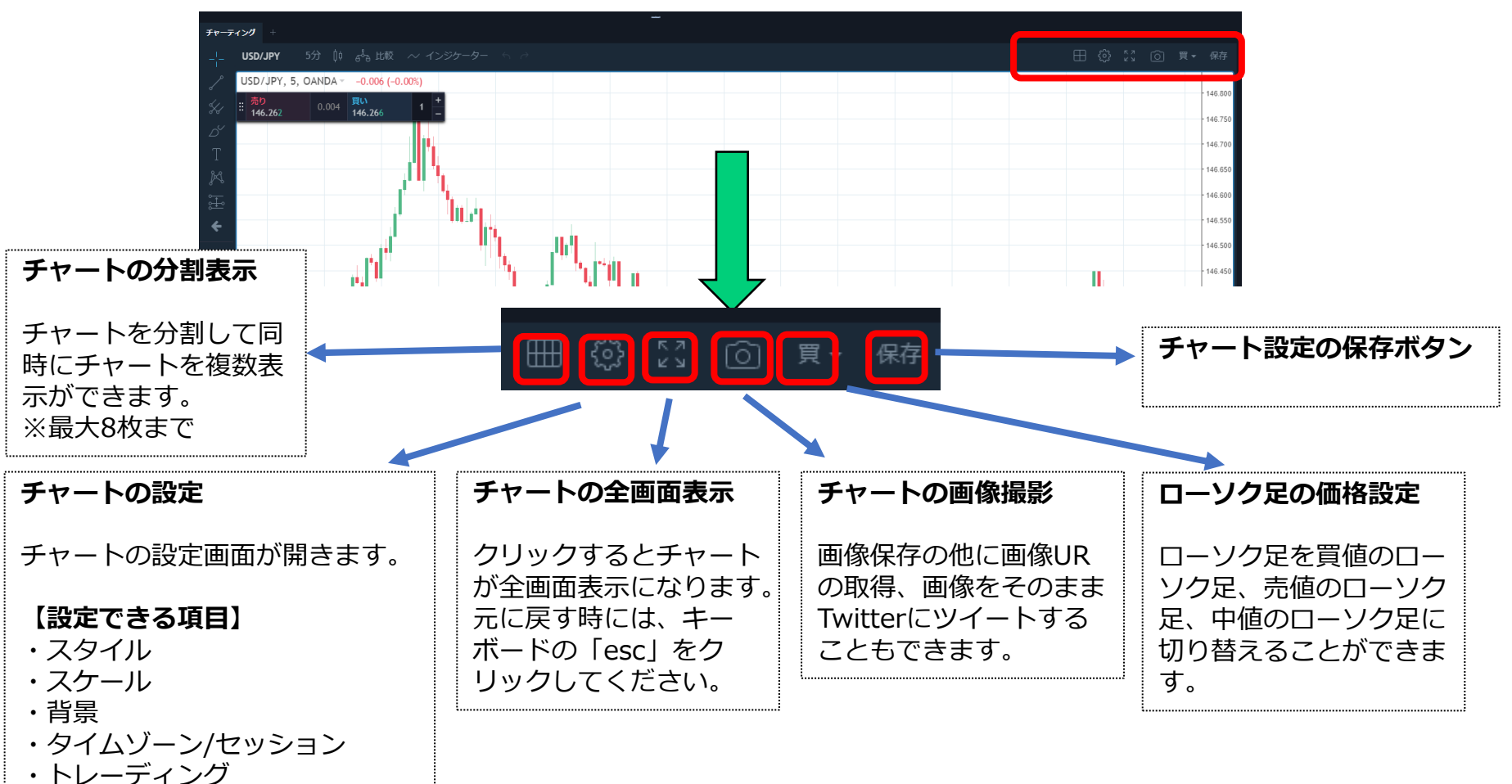

チャート上で右クリックでも、設定画面を呼び出すことができます。

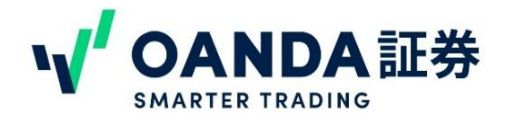

#### 1.注文方法

fxTrade web版では、複数の注文方法をご用意しています。

#### ① 売買パネル

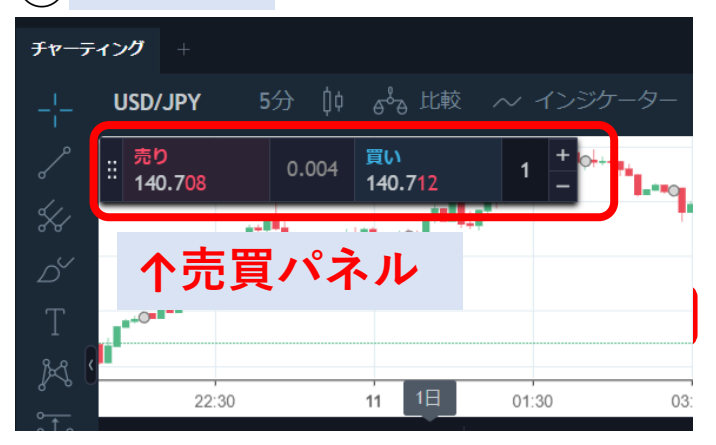

売買パネル…チャート右上の歯車マーク>「トレーディング」>「売 買パネルの表示」にチェックをつけると、チャート上に売買パネルが 表示されます。

売買パネルをタップすると、注文画面が表示されます。

売買パネルはドラッグ&ドロップで好きな位置に動かすことができます。

#### ② 現在レート

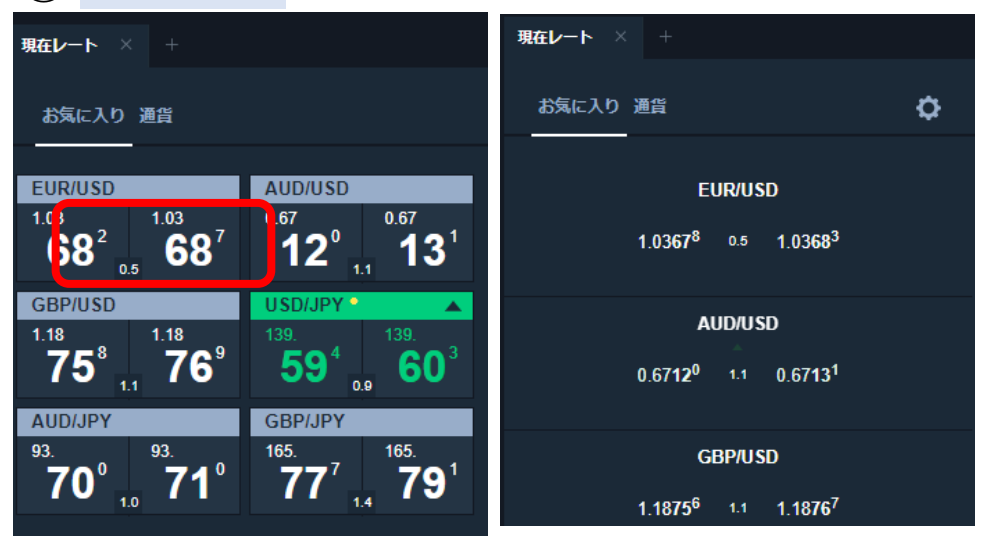

ページ左側に表示される「現在レート」に表示 されている価格をクリックすると、注文画面が 表示されます。

パネルモード、シンプルモードどちらでも可能 です。

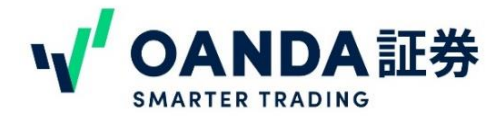

### 1.注文方法

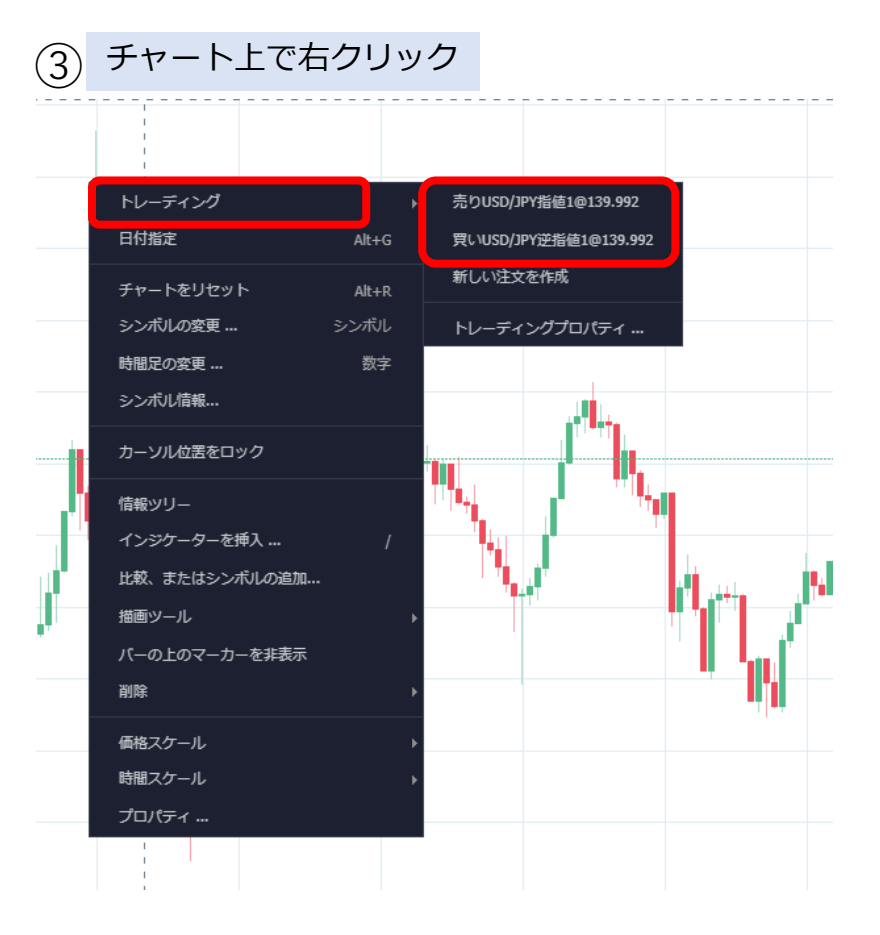

チャート上で右クリック>「トレーディング」>「売り」「買い」が表示されるので、クリックすると注文 画面が表示されます。

※fxTrade web版にはワンクリックトレード機能はございません。

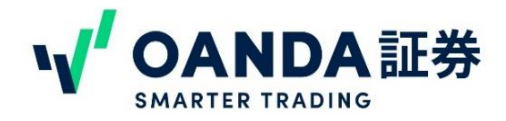

### 2.成行注文の注文方法

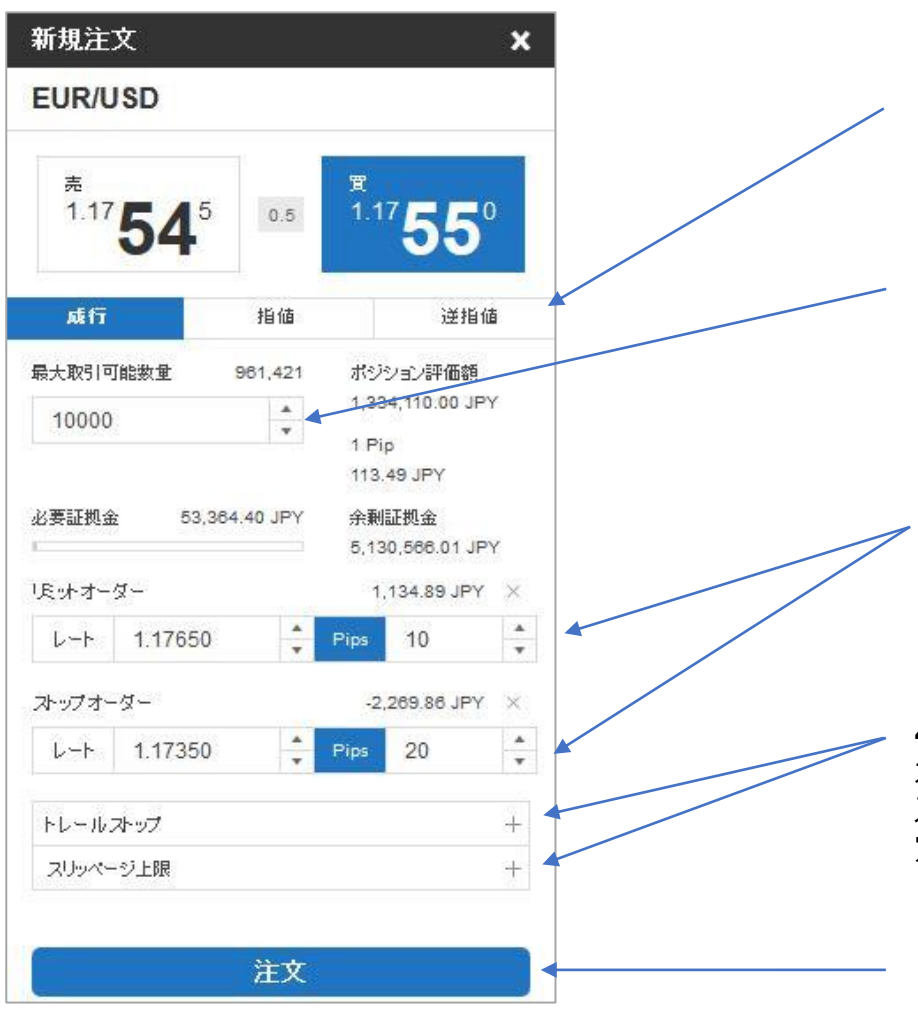

1. 注文方法の選択 ここで「成行」を選択してください。

2.数量を入力 オーダーの数量を入力してください。 1通貨なら1、10,000通貨なら10000と入力してください。

3.決済注文を入力 決済の指値(リミットオーダー)または決済の逆指値(ストップ オーダー)を設定する場合は、ターゲットとなる為替レートか Pipsを入力・選択します。 ※入力しなくてもオーダーは通ります。

#### 4.トレールストップ、スリッページの設定

オプションとして、スリッページ上限またはスリッページ下限、トレール ストップ、リミットオーダーまたはストップオーダーまたはその両方を設 定することができます。 ※入力しなくてもオーダーは通ります。

#### 5.発注

「注文」ボタンをクリックします。

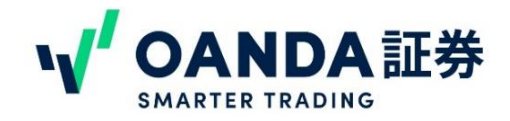

#### 3.指値・逆指値およびIFOの注文方法

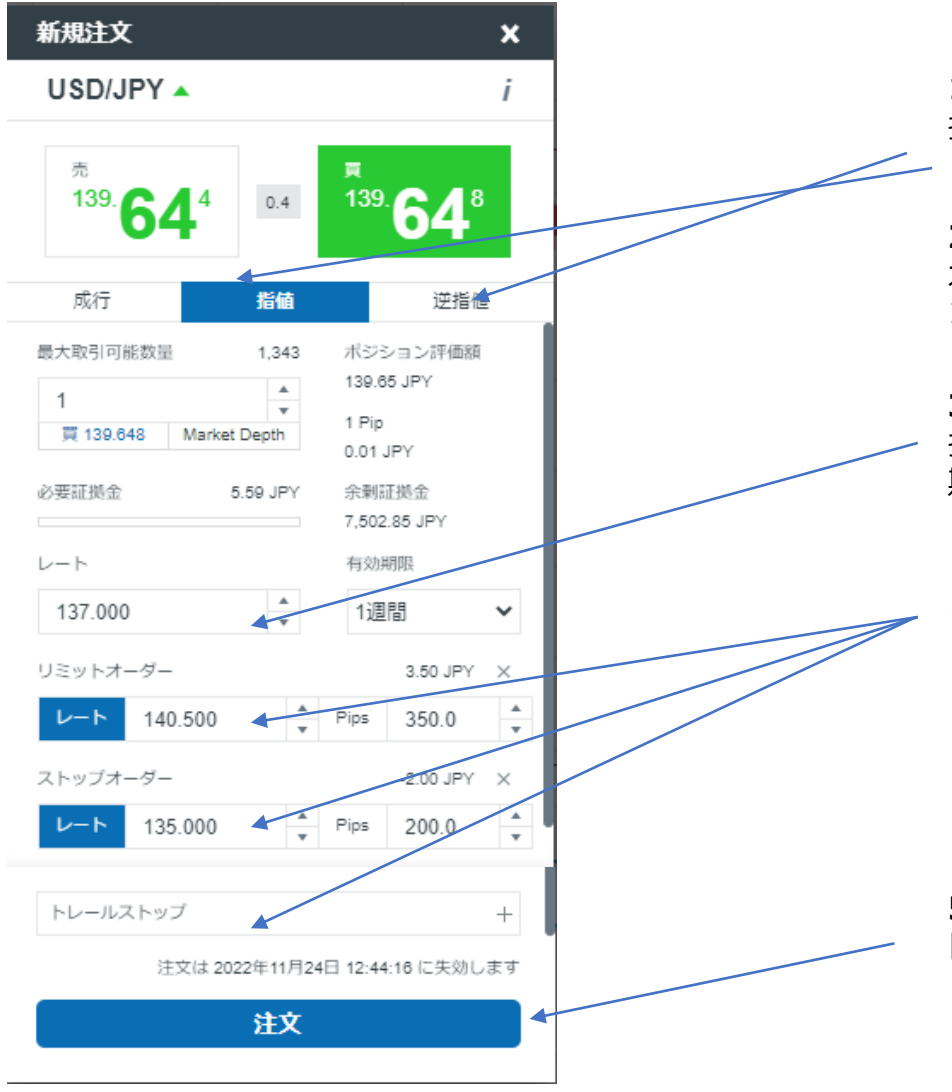

1. 注文方法の選択 指値(又は逆指値)を選択します。

#### 2.数量を入力

オーダーの数量を入力してください。 1通貨なら1、10,000通貨なら10000と入力してください。

#### 3. 指値/逆指値のレート設定

指値(または逆指値)の場合はターゲットとなる為替レートと 期限を入力・選択します。

#### 4.決済注文の設定

オプションとして、リミットオーダー(利益確定)、ストップ オーダー(損切り)またはその両方を設定することができま す。 またトレールストップの設定もできます。

#### 5.発注

「注文」ボタンをクリックします。

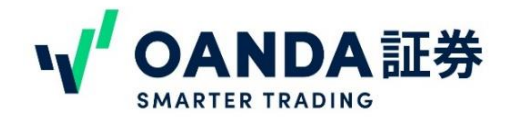

4. 注文画面の見方

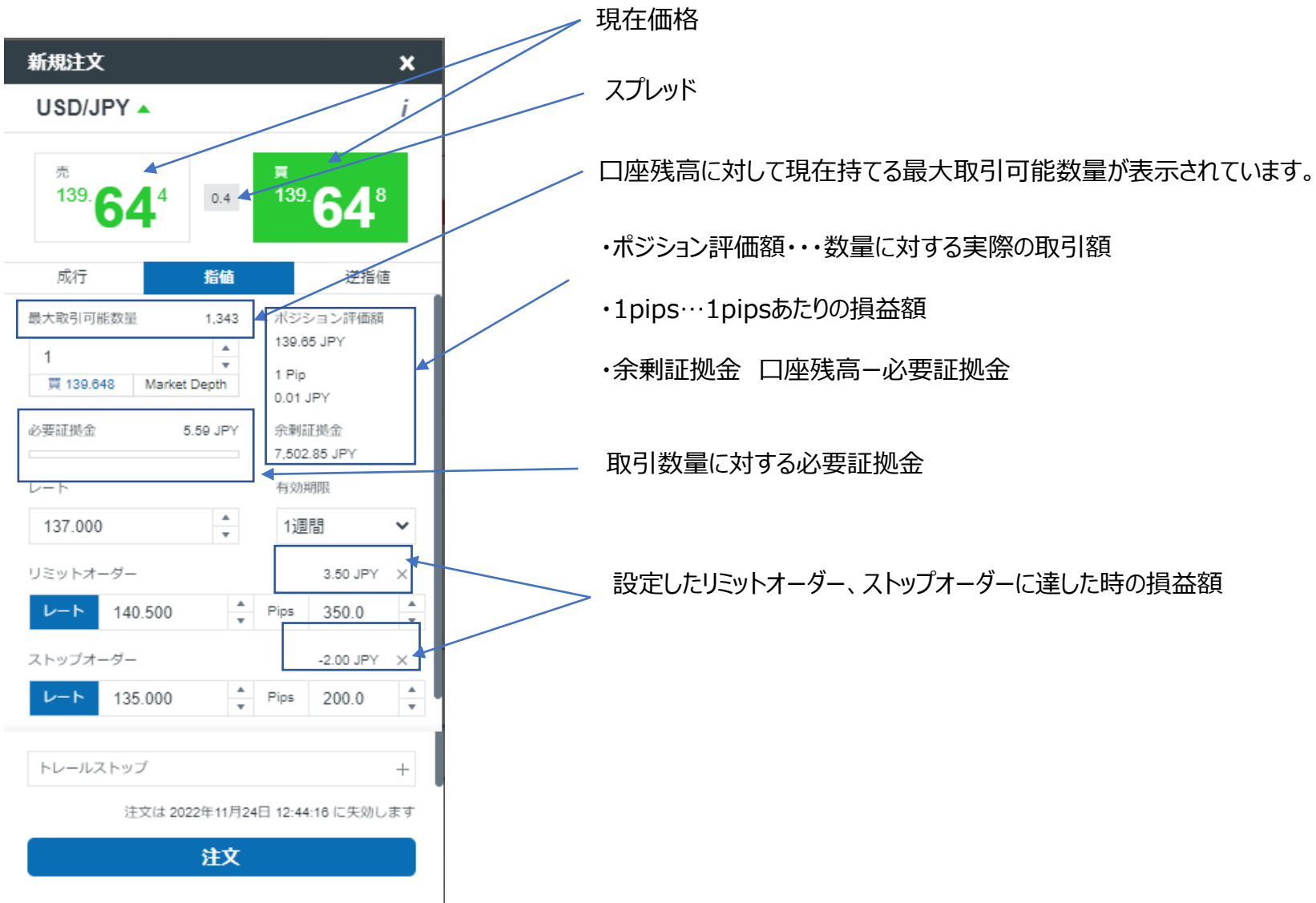

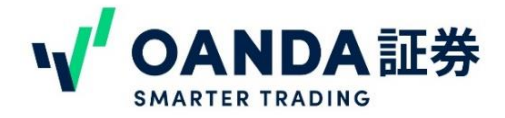

#### トレールストップについて

トレールストップとは利益追従型のストップオーダーです。レートが有利な方向へ変動した場合、設定値が有利に変動した差分だけ、 自動的に修正されます。「利益を伸ばしたいが、不利な方向に転換したとき、利益を確保したいとき」などにご利用できます。

fxTradeでは、トレールストップをレートもしくはpips数で設定することができます。 ※5pipsより下、または1000pipsよりも上の値で、トレールストップを設定することはできません。

#### スリッページの設定について

スリッページとは、発注時の提示レートと実際の約定レートの価格差です。特に価格の変動が激しい時には、発注時のレートと実際の約定の価格にずれが生じることがあります。スリッページの設定をすることで、設定した幅以上に開いた場合には、約定が不成立となります\* 決済の指値/逆指値には設定できません。

スリッページ下限

この数値がOANDA fxTradeサーバーから受信したレートよりも高いまたは同じであった場合に取引が成立します。

#### スリッページ上限

この数値がOANDA fxTradeサーバーから受信したレートよりも低いまたは同じであった場合に取引が成立します。

※注意

スリッページの幅を狭くしすぎると、なかなか約定せず損失が広がることがございます。スリッページの幅の設定は充分にご注意ください。

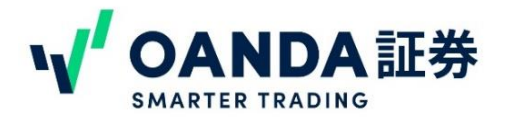

#### 5. 決済

注文が入ると、下のポートフォリオに表示されます。

「取引中」には約定してポジションを保有中のもの、「注文中」には未約定の指値・逆指値の注文が表示されます。

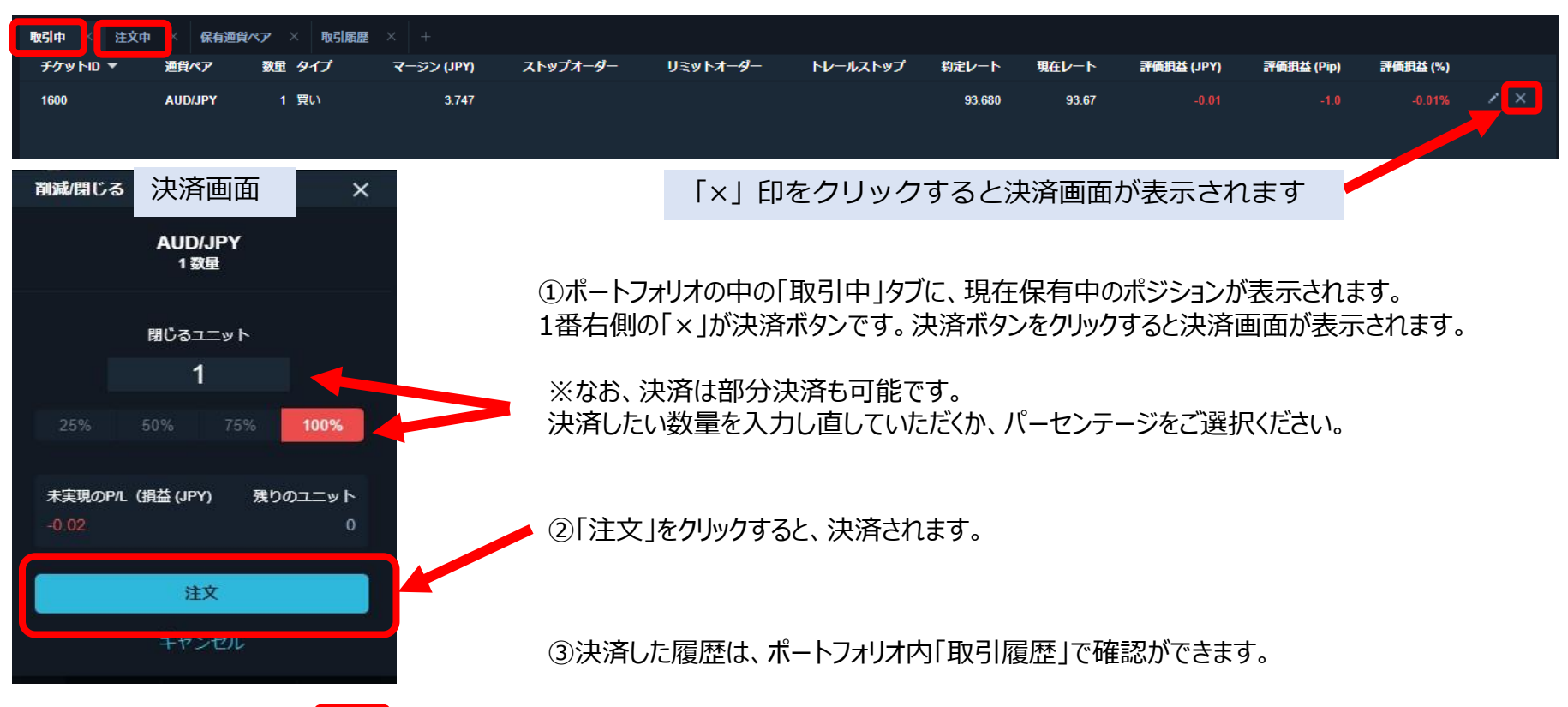

| 取引中 × 注文中 | ※ 保有通貨ペア ※ 取引履歴 ※ + |         |       |        |          |            |    |      |         |                     |
|-----------|---------------------|---------|-------|--------|----------|------------|----|------|---------|---------------------|
| ቻታット₪ ▼   | タイプ                 | 通貨ペア    | 数里    | V−ŀ    | スプレッドコスト | 評価損益 (JPY) | 金額 | 手数料  | 口座残高    | 日時                  |
| 1005      |                     |         | 1,300 |        |          |            |    |      |         | 2022311111 10.00.30 |
| 1602      | 決済                  | AUD/JPY | 1     | 93.660 | -0.0050  |            |    | 0.00 | 7502.83 | 2022/11/17 13:05:21 |
| 1601      | Market Order        | AUD/JPY |       |        |          |            |    |      |         | 2022/11/17 13:05:21 |
| 1600      | 新規マーケットオーダー買い       | AUD/JPY | 1     | 93.680 | -0.0050  | 0.00       |    | 0.00 | 7502.85 | 2022/11/17 12:59:50 |
| 1599      | Market Order        | AUD/JPY | 1     |        |          |            |    |      |         | 2022/11/17 12:59:50 |

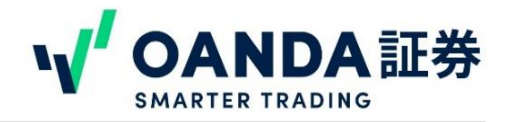

#### 5. 決済

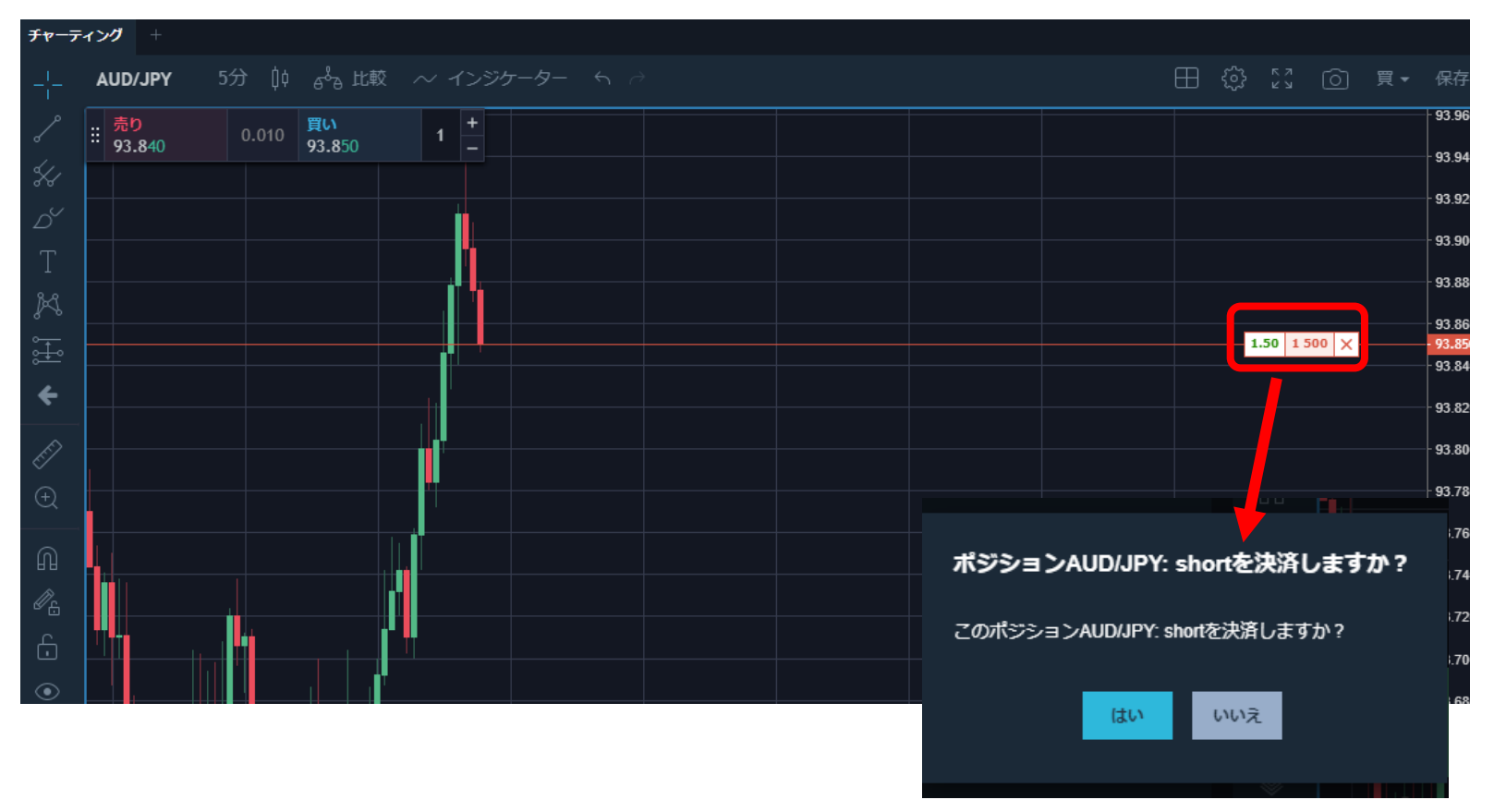

チャート上に表示されているポジションのラインから決済することもできます。

チャート上のラインの右「×」印をクリックすると、決済の確認画面が表示されます。 「はい」をクリックすると決済されます。

#### 6. 注文の変更

保有中のポジションにストップオーダーやリミットオーダーを入れたり、オーダー済みのストップオーダー、リミットオーダーの変更ができます。

| 取引中 × 注文中 | 中 × 保有通 | 質ペア × 取引履歴 | ₹ × +      |          |          |          |        |       |            |            |          |          |
|-----------|---------|------------|------------|----------|----------|----------|--------|-------|------------|------------|----------|----------|
| ቻታット₪ ▼   | 通貨ペア    | 数重 タイプ     | マージン (JPY) | ストップオーダー | リミットオーダー | トレールストップ | 約定レート  | 現在レート | 評価損益 (JPY) | 評価損益 (Pip) | 評価損益 (%) |          |
| 1600      | AUD/JPY | 1 買い       | 3.747      |          |          |          | 93.680 | 93.67 | -0.01      | -1.0       | -0.01%   | <u> </u> |
|           |         |            |            |          |          |          |        |       |            |            |          |          |

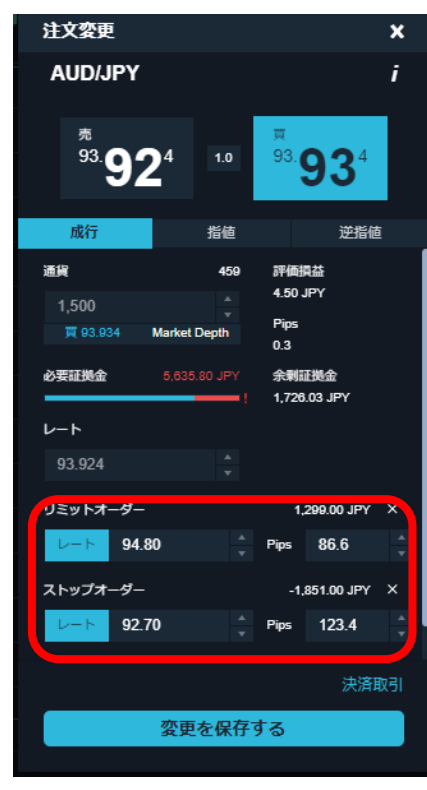

鉛筆マークをクリックすると、注文変更画面が表示されます。

注文変更画面が表示されたら、指値(リミットオーダー) または決済の逆指値(ストップ オーダー) を設定します。

ターゲットとなる為替レートかPipsを入力・選択して、「変更を保存する」をクリックすると、 変更が完了します。

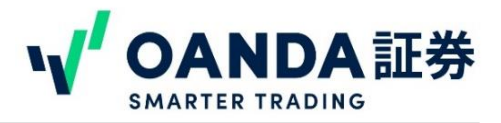

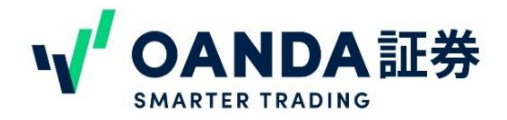

#### 6. 注文の変更

すでにオーダーが入っている「リミットオーダー」「ストップオーダー」「トレールストップ」はチャート上でも変更が可能です。 表示されているラインをドラッグ&ドロップで新しい設定値まで引っ張って、最後にクリックして設定を確定させます。 また、「×」ボタンで指値注文をキャンセルすることもできます。

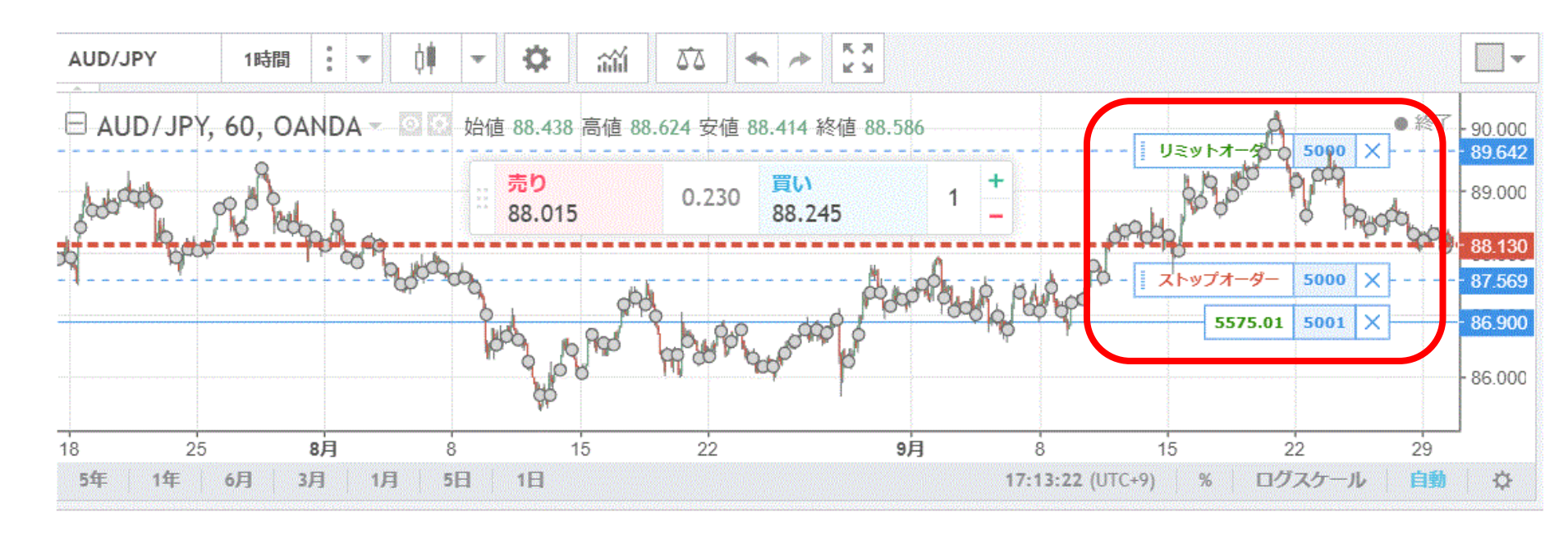

※チャート上に注文情報が表示されていない場合には、チャート上で右クリック>「プロパティ」>「トレーディング」の中の、

#### ・ポジション情報

#### ·注文情報

にチェックをつけて、OKボタンをクリックしてください。

# 取引の確認

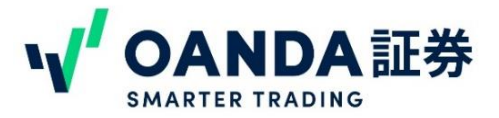

#### ポートフォリオでは、取引中、注文中、保有通貨ペア、取引履歴について確認することができます。

取引中 注文中 保有通貨ペア 取引履歴 取引の履歴を見るときは取引履歴にあわせます

| Ą | 饭引中 × 注文中 |                 |         |       |        |          |            |        |      |         |                     |
|---|-----------|-----------------|---------|-------|--------|----------|------------|--------|------|---------|---------------------|
|   | ቻታットID ▼  | タイプ             | 通貨ペア    | 数重    | ע−ト    | スプレッドコスト | 評価損益 (JPY) | 金額     | 手数料  | 口座残高    | 日時                  |
|   | 1562      | Market Order    | AUD/JPY | 1,100 |        |          |            |        |      |         | 2022/11/15 12:58:48 |
|   | 1561      | 決済              | AUD/JPY | 1,000 | 94.096 | -5.0000  | 70.00      |        | 0.00 | 5828.08 | 2022/11/15 12:58:08 |
|   | 1560      | Market Order    | AUD/JPY | 1,000 |        |          |            |        |      |         | 2022/11/15 12:58:08 |
|   | 1559      | 新規マーケットオーダー買い   | AUD/JPY | 1,000 | 94.026 | -5.0000  | 0.00       |        | 0.00 | 5758.08 | 2022/11/15 11:58:15 |
|   | 1558      | Market Order    | AUD/JPY | 1,000 |        |          |            |        |      |         | 2022/11/15 11:58:15 |
|   | 1557      | 決済              | AUD/JPY | 1,000 | 93.986 | -5.0000  | 16.00      |        | 0.00 | 5758.08 | 2022/11/15 11:50:04 |
|   | 1556      | Market Order    | AUD/JPY | 1,000 |        |          |            |        |      |         | 2022/11/15 11:50:04 |
|   | 1555      | Daily Financing |         |       |        |          |            | -10.35 |      | 5742.08 | 2022/11/15 7:00:00  |
|   | 1554      | 新規マーケットオーダー売り   | AUD/JPY | 1,000 | 94.002 | -5.0000  | 0.00       |        | 0.00 | 5752.43 | 2022/11/15 1:57:11  |
|   | 1553      | Market Order    | AUD/JPY | 1,000 |        |          |            |        |      |         | 2022/11/15 1:57:11  |
|   | 1552      | 決済              | AUD/JPY | 1,000 | 92.882 | -5.0000  | 288.00     |        | 0.00 | 5752.43 | 2022/11/11 19:23:46 |
|   |           |                 |         |       |        |          |            |        |      |         |                     |

注意:Daily financingと表示されている項目はスワップポイントです。

### 取引の確認

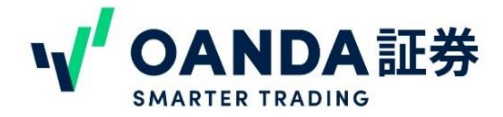

OANDAのマイページからも、詳細な取引履歴が出力できます。

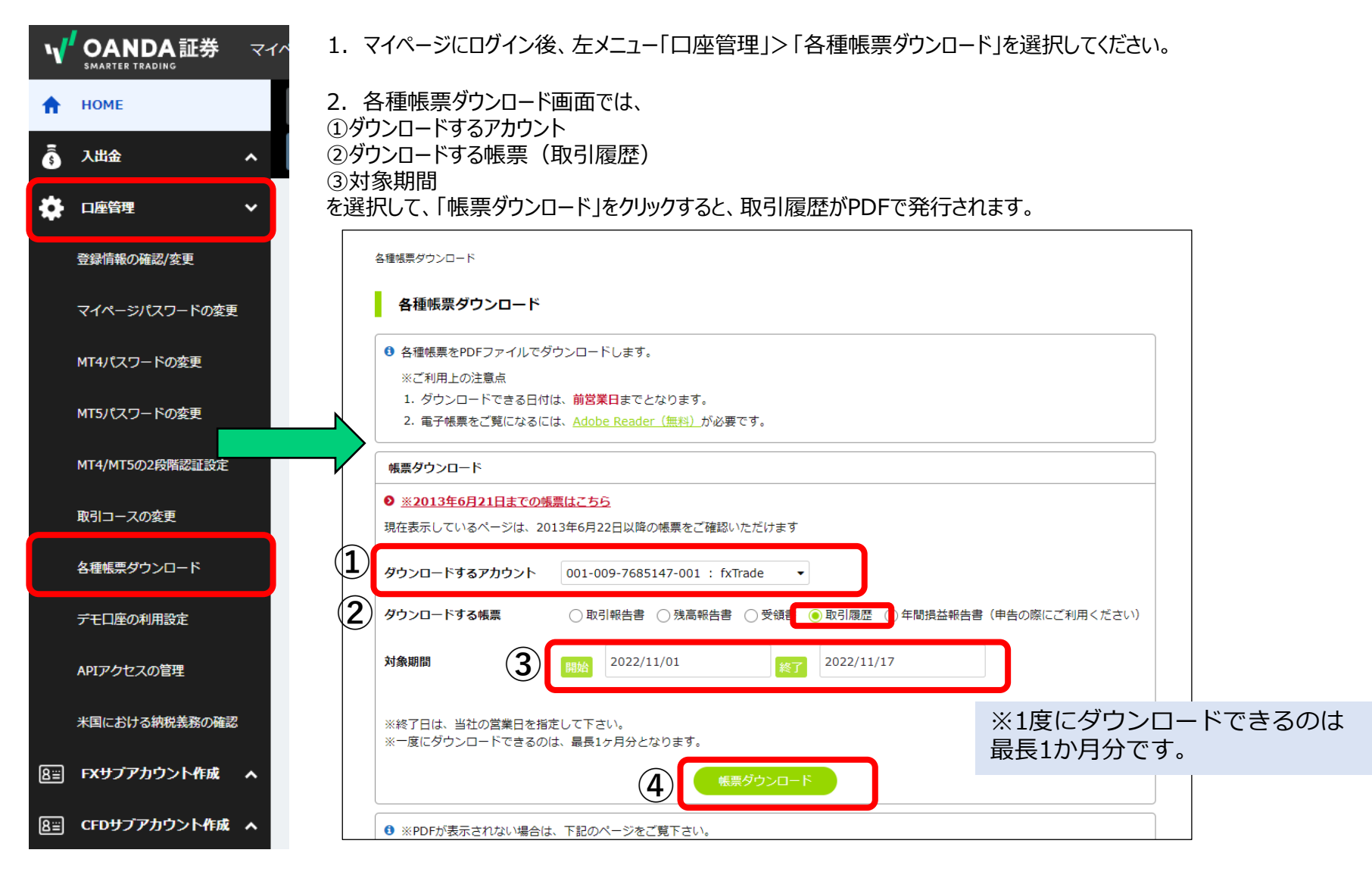

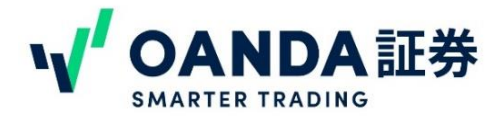

Q. fxTrade web版で株価指数CFDや商品CFDのトレードはできますか?

→A. 株価指数CFD、商品CFDは東京サーバーのみでご提供しております。そのためMT4/5でのみのお取引 となり、NYサーバー専用のfxTrade web版では株価指数CFD、商品CFDのお取引はできません。

Q. 外部のインジケーターを入れることはできますか?

→A. 外部のインジケーターをご利用いただくことはできません。デフォルトで入っているインジケーターをご利用ください。

Q. 自動売買はできますか?

→A. 自動売買はできません。

その他よくある質問は下記リンクをご確認ください。 https://www.oanda.jp/faq

ご不明点などは弊社カスタマーサポートまでお問い合わせください。 ▼お問い合わせフォーム https://www.oanda.jp/inquiry